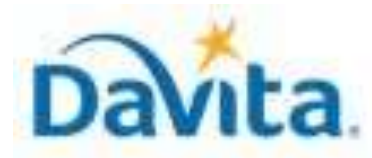

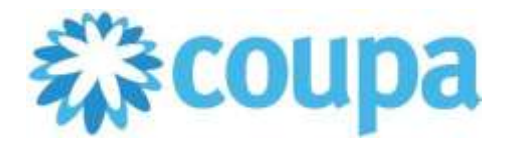

## How to Create an Invoice via Supplier Actionable Notification (SAN)

In this job aid:

Revised 2/1/2025

### ✓ How create an Invoice via Supplier Actionable Notification (SAN)

This guide demonstrates how to create an invoice from a Coupa Purchase Order (PO) via Supplier Actionable Notification (SAN).

## Creating an Invoice via SAN Overview

- Supplier Actionable Notifications (SANs) allow suppliers to submit invoices directly to DaVita without logging into the Coupa Supplier Portal (CSP).
- Once a PO has been created, an emailed notification will be sent to the supplier's PO Email on file in DaVita's records. This allows suppliers to receive/acknowledge POs and invoice against POs via the Coupa Supplier Actionable Notification (SAN).
- This method is preferred for low volume/one-off transactions.

## <u>Process – Reviewing your Coupa Purchase Order</u>

 After a Coupa PO has been created by DaVita, suppliers will receive an email notifying them that a Purchase Order has been issued. NOTE: This email notification will be sent to the "PO Email" address DaVita has on file in our records. To update your PO Email for DaVita, please contact <u>DaVitaCoupaSuppliers@davita.com</u>.

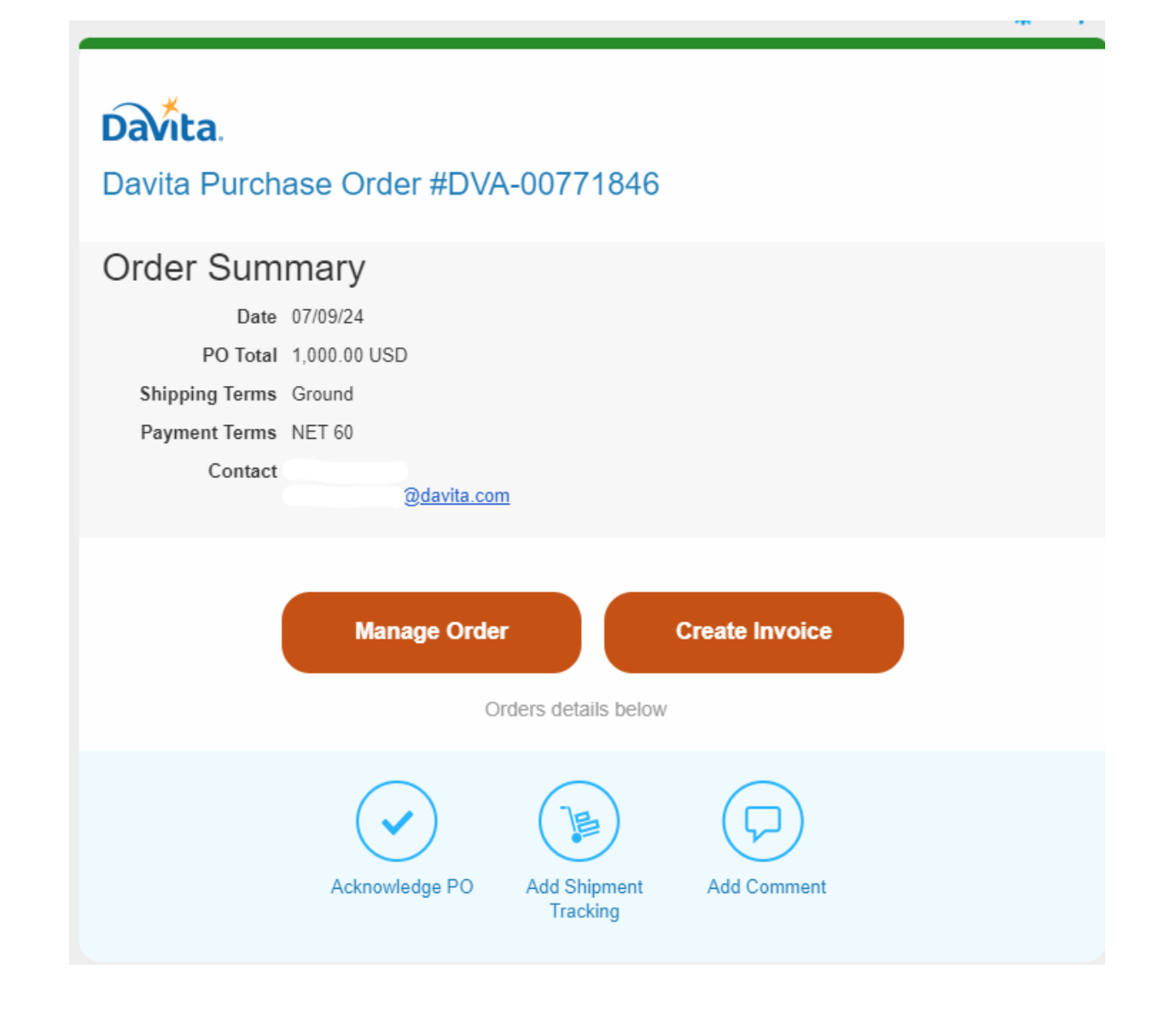

#### For questions contact <u>DaVitaCoupaSuppliers@davita.com</u>

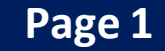

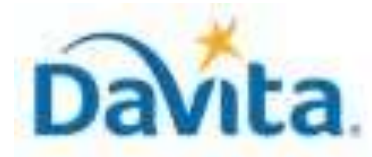

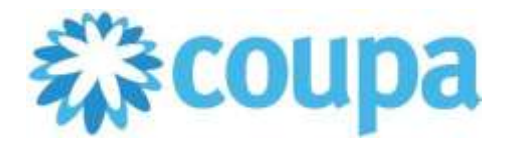

How to Create an Invoice via Supplier Actionable Notification (SAN)

## Process – Reviewing your Coupa Purchase Order

2. From the PO email notification, suppliers can review/acknowledge their PO, create invoices, add shipping/tracking info, etc.

Before action can be taken on your PO, however, suppliers must verify access to their PO via a One-Time Password (OTP). This feature was enabled by Coupa for additional company security.

To navigate to the page below, please click either of the action buttons in the original PO Email.

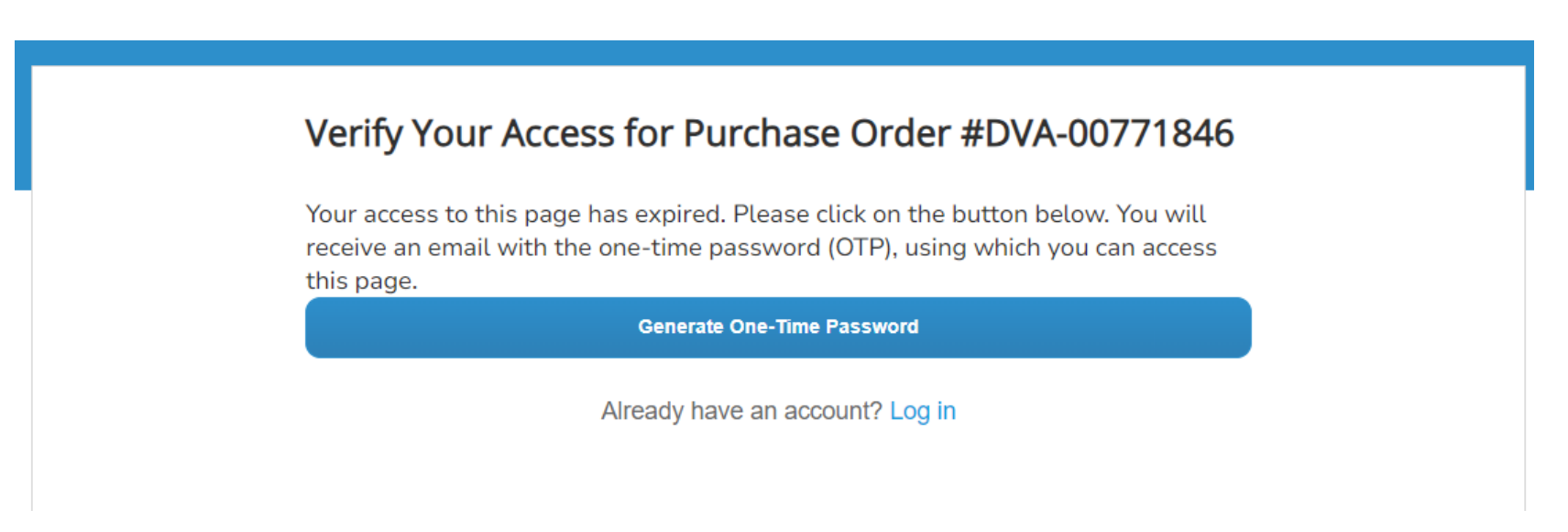

Once here, suppliers must click the "Generate One-Time Password" button to receive their OTP from Coupa via email. Once obtained, enter the code to verify access to your PO.

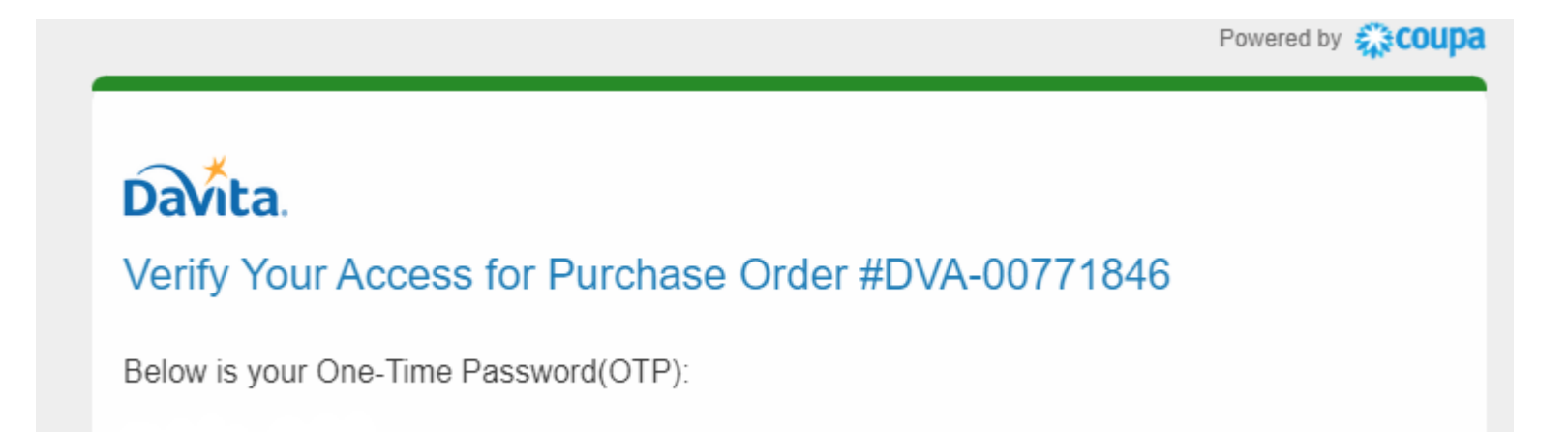

This password will expire in 24 hours.

If you did not request the One-Time Password, you can ignore this email.

#### Revised 2/1/2025

For questions contact <a href="mailto:DaVitaCoupaSuppliers@davita.com">DaVitaCoupaSuppliers@davita.com</a>

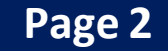

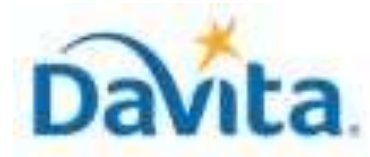

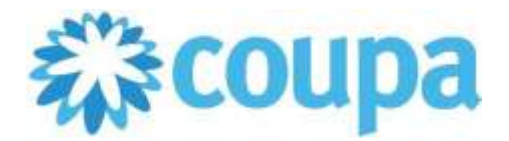

How to Create an Invoice via Supplier Actionable Notification (SAN)

### <u>Process – Reviewing your Coupa Purchase Order</u>

2. Selecting "Manage Order" will allow you to review important Purchase Order information:

Note: If you do not need to review the provided Purchase Order, you can simply press "Create Invoice" in the previous window. (*proceed to slide 5*)

- PO Number
- Status of the PO
- Order Date
- Revision Date (if applicable)

- Requester's name
- Requester's e-mail
- Payment Terms
- Attachments

| $\frown$ |                                                                                                    | Select Customer                                                                                                    | DaVita Inc - DEV ENV                 |
|----------|----------------------------------------------------------------------------------------------------|----------------------------------------------------------------------------------------------------|--------------------------------------|
| 2        | Purchase Order #DVA-00204003                                                                               |                                                                                                    |                                      |
|          | 🔅 General Info                                                                                             | 🔗 Shipping                                                                                                    |                                      |
|          | Status Issued - Sent via Email   Order Date 08/31/22   Revision Date 08/31/22   Requester Christian Harris | Ship-To Address 12038 Upgrade<br>San Mateo, CA<br>United States<br>Location Code:<br>Attn: Christian<br>Phone 8884847505 | e street<br>11111<br>05555<br>Harris |
|          | Email <u>example@email.com</u>                                                                             | LAN None                                                                                                    |                                      |
|          | Payment Term NET 45                                                                                        | Terms Ground                                                                                                    |                                      |
|          | Project Code None                                                                                          |                                                                                                    |                                      |
|          | Attachments None                                                                                           |                                                                                                    |                                      |
|          | Acknowledged                                                                                               |                                                                                                    |                                      |

Revised 2/1/2025For questions contact <a href="mailto:DaVitaCoupaSuppliers@davita.com">DaVitaCoupaSuppliers@davita.com</a>

Page 3

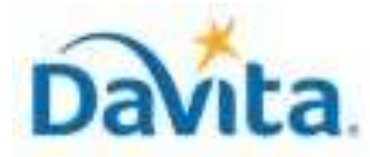

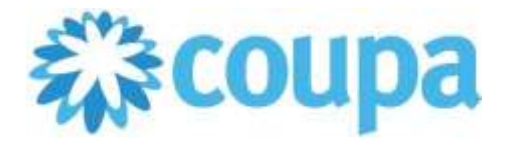

How to Create an Invoice via Supplier Actionable Notification (SAN)

## Process – Reviewing your Coupa Purchase Order

- 3. At a line-item level, you will be able to review all order detailed items.
- 4. Review product description, quantity, unit of measure (UoM), price and total amount
- 5. Review the amount already invoiced for that PO
- 6. Review service start and end dates
- 7. Review total values for the entire PO

Revised 2/1/2025

8. If you agree with all aspects of this order, select "Create Invoice". If not, please contact the DaVita teammate who issued the order for corrections.

| Lines               |                     |                      |                                  |                        |                          |                              |                                 |
|---------------------|---------------------|----------------------|----------------------------------|------------------------|--------------------------|------------------------------|---------------------------------|
|                     |                     |                      | Advand                           | ed Sear                | rch                      | 🔎 Sort by                    | Line Number $0 \rightarrow 9$ 🗸 |
| Type<br>4           | General Cleanin     | g Services 2022-2023 |                                  | Price<br>1,200.00      | <b>Total</b><br>1,200.00 | 6                            | 5 Invoiced<br>0 00              |
| Need By<br>09/06/22 | Part Number<br>None | Manufacturer Name    | Manufacturer Part Number<br>None | Service St<br>09/05/22 | tart Date                | Service End Date<br>09/09/22 |                                 |
| Туре                | Item                |                      |                                  | Price                  | Total                    | L                            | invoiced                        |
| œ                   | Buffing             |                      |                                  | 500.00                 | 500.00                   | )                            | 0.00                            |
| Need By             | Part Number         | Manufacturer Name    | Manufacturer Part Number         | Service St             | tart Date                | Service End Date             |                                 |
| 09/06/22            | None                | None                 | None                             | 09/06/22               |                          | 09/09/22                     |                                 |

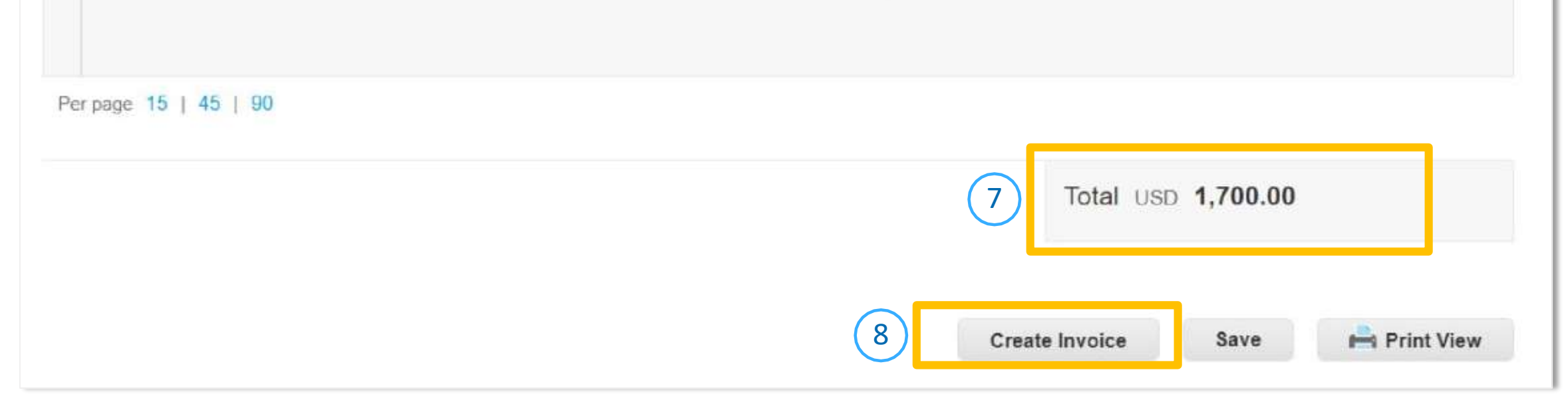

#### For questions contact DaVitaCoupaSuppliers@davita.com

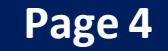

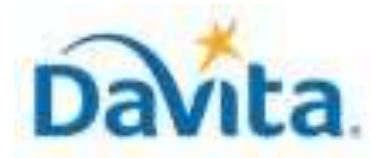

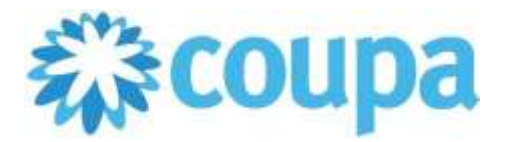

How to Create an Invoice via Supplier Actionable Notification (SAN)

### <u>Process – Creating an Invoice via SAN</u>

1. Once you select "Create Invoice", you will be prompted to select your Remit-To (Invoice From) Address. If the correct address is not displayed, please select "Create New Remit-To".

| Kenny's Kleaning                                    |                      | Choose                       |         |
|-----------------------------------------------------|----------------------|------------------------------|---------|
| irvine, ca test<br>United States                    |                      |                              | -       |
| Kenny's Test Kitchen                                |                      |                              |         |
| 123 Spooner St<br>Irvine, CA 92887<br>United States |                      | Choose                       |         |
| onitoo otatoo                                       |                      |                              | -       |
|                                                     |                      | login to supplier counshost  | com     |
| To use a Remit To from<br>to create your invoice.   | your account, please | rogin to supplier.coupanost. | -23.020 |

- 2. Once a Remit-To address is selected, you will need to manually add some information in the General Info Section:
  - Invoice Number (mandatory)

- 🔅 General Info
- Must be unique. Do not reuse Invoice Numbers
- Invoice Date (mandatory)
- Image Scan (mandatory)
- Supplier Note (optional)
- Attachments (optional)

Revised 2/1/2025

| * Invoice #    |                            |  |
|----------------|----------------------------|--|
| * Invoice Date | 09/15/22                   |  |
| Payment Term   | NET 45                     |  |
| * Currency     | USD 🖌                      |  |
| Status         | Draft                      |  |
| Image Scan     | Choose File No file chosen |  |
| Supplier Note  |                            |  |
| Attachments    | Add File   URL   Text      |  |

For questions contact <a href="mailto:DaVitaCoupaSuppliers@davita.com">DaVitaCoupaSuppliers@davita.com</a>

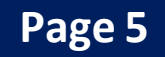

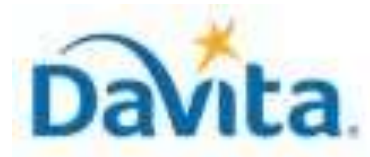

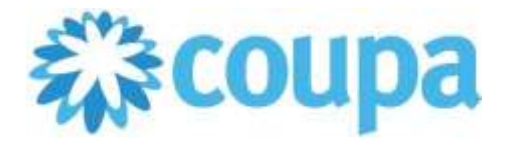

## How to Create an Invoice via Supplier Actionable Notification (SAN)

### <u>Process – Reviewing your Coupa Purchase Order</u>

- 3. If applicable, manually add information to the To section:
  - PO Reference (optional)
  - Facility ID (optional)
  - Customer Account Number (optional)

| ⊗ To                       |                                                                                      |
|----------------------------|--------------------------------------------------------------------------------------|
| Customer                   | DaVita Inc - DEV ENV                                                                 |
| * Ship To Address          | 12038 Upgrade street<br>San Mateo, CA 11111<br>United States<br>Location Code: 05555 |
| Phone                      | 8884847505                                                                           |
| LAN                        | None                                                                                 |
| PO Reference               |                                                                                      |
| Facility ID                |                                                                                      |
| Project Code               | None                                                                                 |
| Customer Account<br>Number |                                                                                      |

- 4. Review the values on the invoice line(s).
- 5. By default, Coupa will include lines for all items listed on the PO. If a PO contains multiple lines, one can invoice specific line(s) on the PO by removing all other lines from the invoice before submitting (use the red X contained in each line to delete).

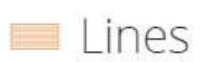

Revised 2/1/2025

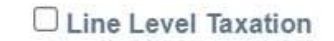

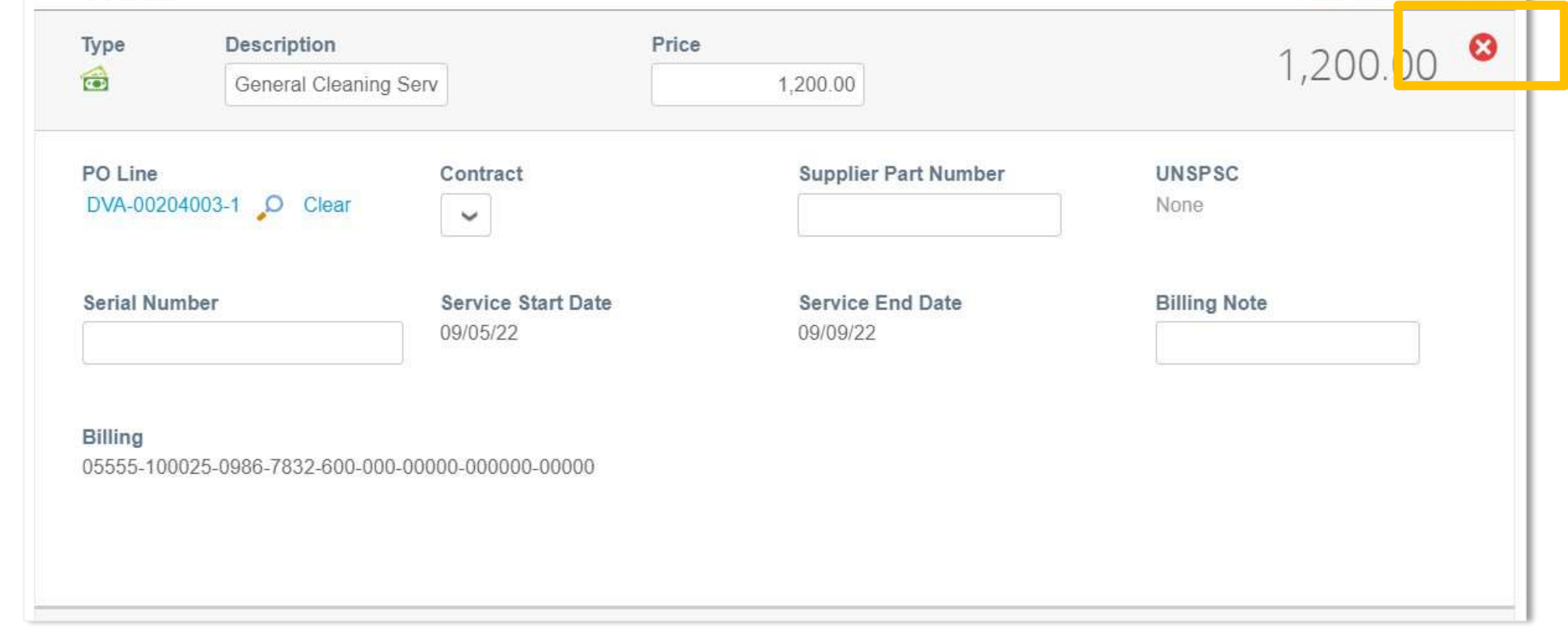

#### For questions contact <u>DaVitaCoupaSuppliers@davita.com</u>

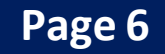

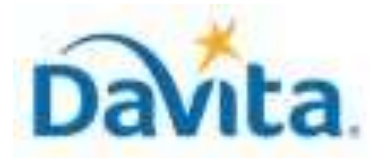

Revised 2/1/2025

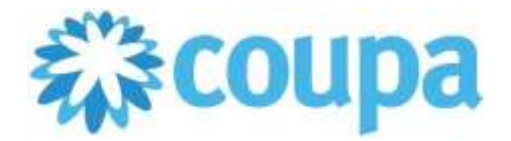

# Job Aid – How to Create an Invoice via Supplier Actionable Notification (SAN)– Coupa Tool

## How to Create an Invoice via Supplier Actionable Notification (SAN)

### **Process - Submit Invoices to DaVita for Review and Payment**

- 1. Manually add information to the Totals & Taxes section (if applicable).
- 2. Click Calculate to determine the total amount.
- 3. Submit the invoice once finished.

| Iotais & laxes  |                |
|-----------------|----------------|
| Lines Net Total | 1,200.00       |
| Shipping        |                |
| Handling        |                |
| Misc            |                |
| Tax             | • 0.000 % 0.00 |
| Total Tax       | 0.0            |
| Net Total       | 1,200.00       |
| Total           | 1,200.00       |

Delete Cancel Save as [2] Calculate Submit 3

4. A pop-up window will appear, to send the invoice to DaVita select "Send Invoice". Once an invoice is sent, suppliers will not be able to add edits unless a DaVita Teammate sends the invoice back for corrections.

| Are You Ready to Send?                                                                                          |                                                          | ×                               |
|----------------------------------------------------------------------------------------------------|----------------------------------------------------------|---------------------------------|
| You're about to send an invoice to <b>DaVita Inc - D</b><br>you'll have to contact your customer directly to ma | EV ENV for a total amount<br>ake changes to the invoice. | of <b>1,200.00</b> . Once sent, |
|                                                                                                    | Continue Editing                                         | Send Invoice                    |

For questions contact <a href="mailto:DaVitaCoupaSuppliers@davita.com">DaVitaCoupaSuppliers@davita.com</a>

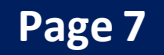

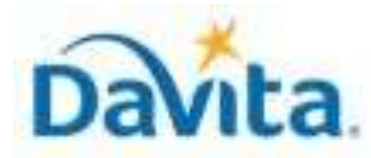

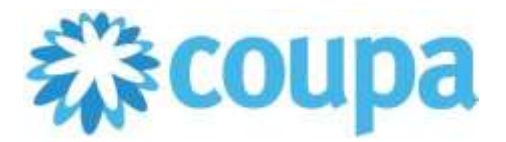

How to Create an Invoice via Supplier Actionable Notification (SAN)

# **Process - Review Invoice and Payment Status**

- 1. Click on the Invoice number to access the complete details of the Invoice.
- 2. Note the status for your recently submitted Invoice(s). Statuses will update pending DaVita review.
- 3. Click the associated PO number to see details of the PO.

| Export to 👻   |              |            |              |              | View All            | ~    | Search      | <u>,</u> |
|---------------|--------------|------------|--------------|--------------|---------------------|------|-------------|----------|
| Invoice #     | Created Date | Status 2   | PO # 3       | Total        | Unanswered Comments | Disp | oute Reason | Actions  |
| TEST - 123456 | 09/15/22     | Processing | DVA-00204003 | 1,200.00 USD | No                  |      |             |          |

| Status                     | Description                                                                                                    |
|----------------------------|----------------------------------------------------------------------------------------------------|
| Draft                      | Invoice created but not yet submitted.                                                                                                    |
| Processing                 | Invoice is transferring to DaVita.                                                                                                    |
| Pending<br>Approval/Action | Awaiting further processing at DaVita.                                                                                                    |
| Approved                   | Invoice accepted for payment.                                                                                                    |
| Disputed                   | Invoice has been rejected as it contains an error. To resolve invoice disputes, please see our job aid: <i>How to Resolve an Invoice Dispute</i> |
| Voided                     | DaVita has voided your invoice. Review the void reason in the comments to determine if the invoice needs to be resubmitted.                      |

4. Payment details can be found at the bottom of the invoice once you have clicked into the invoice number.

📰 Payments

Revised 2/1/2025

Status Pending Document Approval

~

Paid-in-Full Date None

Payment Reconciliation Details

| Status | Date | Туре | Description       | Amount   |
|--------|------|------|-------------------|----------|
|        |      |      | Total Reconciled  | 0.00     |
|        |      |      | Invoice Total     | 1,890.00 |
|        |      |      | Remaining Balance | 1,890.00 |

Once paid, Coupa will display the Payment Status, Paid-In-Full Date, and relevant payment numbers and details.

For questions contact <u>DaVitaCoupaSuppliers@davita.com</u>

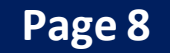